# Logging Back Into Your Passport Account

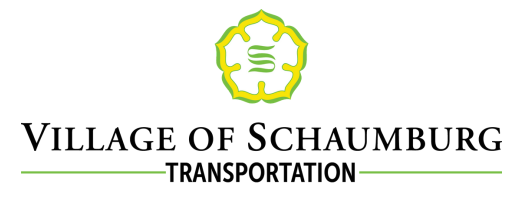

Last Update: 7/25/2019

## Go to the Login Screen

- schaumburgparkingpermits.rmcpay.com
- Click the "Login" tab at the top of the screen and then the "Log In" button
- Make sure you always login using the same method
  - Email or Phone Number
  - These are considered different accounts

#### Verify Your Account

- Account verification is only needed if it has been a while since you last logged in or if you are switching between accounts
- If account verification is not needed, you will instead be directed to enter your 4digit PIN (see last step below)

### **Enter Verification Code**

- Your 3-digit verification code will be sent immediately to you as an email or text depending on your account type
- If you do not receive a verification code, you can contact Passport IT support at 980.939.0990 or help@passportinc.com

## Enter Your 4-Digit PIN

- Your 4-Digit PIN is a code that you created
- Note: If you reset your PIN, your credit cards on file will be deleted as a security precaution. You will need to add your credit cards again in order for your permit to auto-renew

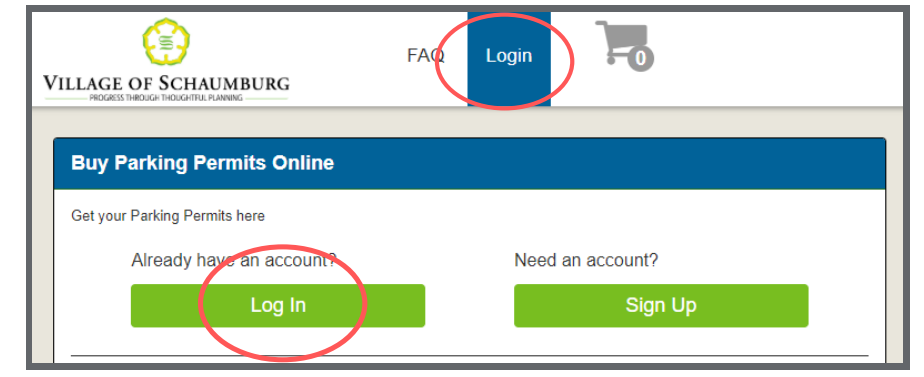

| Verify Your Email |                                                                                                    |
|-------------------|----------------------------------------------------------------------------------------------------|
|                   | We will send a three digit verification code to your email to<br>authenticate your address for login.<br>Please enter your email address below. |
| Email Address     | example@example.com                                                                                                    |
|                   | Send Verification Code                                                                                                    |

| Enter Verification Code |                                                                                                    |   |
|-------------------------|----------------------------------------------------------------------------------------------------|---|
|                         | We have emailed you the three digit numeric verification<br>code.<br>Please check your email and enter the verification code. |   |
| Verification Code       | 800                                                                                                    | ] |
|                         | Verify                                                                                                    |   |

| Log In To Your Account |                                                                                                    |   |
|------------------------|----------------------------------------------------------------------------------------------------|---|
|                        | Please enter your 4 digit PIN number with your email<br>address below to securely log into your account. |   |
| Email                  | example@example.com                                                                                      |   |
| PIN                    |                                                                                                    |   |
|                        | Change Account Reset PIN                                                                                 | l |
|                        | Log In                                                                                                   |   |

Additional Village of Schaumburg Passport Parking Walkthroughs are available at http://bit.ly/32PLvVc